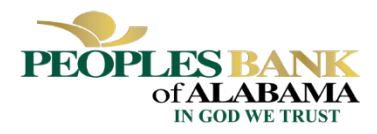

#### STEPS TO COMPLETE FORGIVENESS APPLICATION - BORROWER:

1. Follow the Client Portal Link provided to you by noreply@sageworks.com

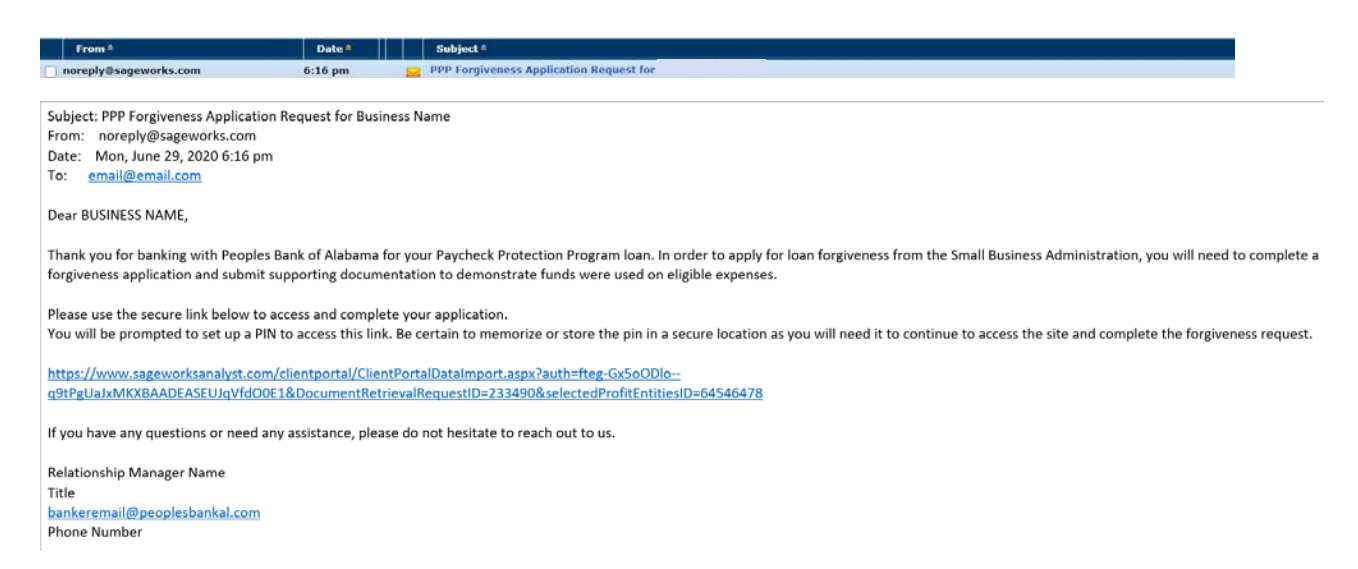

- 2. Create a PIN that you will need to use in the future to access your forgiveness application
  - a. This PIN will need to be between 6-12 characters. It can include numbers, letters, and special characters.

| PEOPLES BANK<br>of ALABAMA<br>IN GOD WE TRUST | l                                           | PROTECTED REQUEST                                                                                                    |   |
|-----------------------------------------------|---------------------------------------------|----------------------------------------------------------------------------------------------------|---|
|                                               |                                             | Create a new PIN for this Forgiveness Request  Voor RM must be between 6 and 12 characters. It can include routbers, letters, and special characters  Enter PM  Re-enter PIN  SUBIMIT |   |
| Powered by<br>Sayeworks © Abrigo 2020         | Terms of Use -1. Privacy Policy -1. Society |                                                                                                    | 8 |

- 3. Determine eligibility to use the 3508EZ application (EZ Forgiveness Application)
  - a. Click "CHECK YOUR EZ FORM ELIGIBILITY" button
  - b. Review and determine eligibility to use the EZ Forgiveness Application

|       |                                                                                                    |        | ×                                                                                                    | 6 |
|-------|----------------------------------------------------------------------------------------------------|--------|----------------------------------------------------------------------------------------------------|---|
|       |                                                                                                    |        | CHECK YOUR EZ FORM ELIGIBILITY                                                                                                    |   |
|       | CHECK YOUR EZ FORM ELIGIBILITY                                                                          |        | Supporting Documents                                                                                                    |   |
|       | ×                                                                                                    |        | You (the Borrower) can apply for forgiveness of your Paycheck Protection Program (PPP) loan using this<br>SBA Form 3508EZ if you can check at least one of the three boxes below:                                                                                                    |   |
| Tuexd | EZ Forgiveness Application                                                                              | licabl | The Borrower is a self-amployed individual, independent contractor, or sole proprietor who had no<br>employees at the time of the PPP loan application and did not include any employee salaries in the<br>computation of average monthly payroin in the Borrower Application Form (SBA Form 2435).                                                                                                    |   |
|       | Click here to see if you meet the criteria to fill out<br>the streamlined Forgiveness Application form. | ddres  | The Borrower did not reduce annual salary or hourly wages of any employee by more than 25 percent during the Covered Period or the Alternative Payroll Covered Period (as defined below)                                                                                                    |   |
|       | CLOSE                                                                                                   |        | compared to the period between January 1, 2020 and March 31, 2020 (for purposes of this<br>statement, "employees" means only those employees that did not receive, during any single period<br>during 2019, wages or salary at an annualized rate of pay in an amount more than \$100,000);                                                                                                    |   |
|       |                                                                                                    | * Stat | AND<br>The Borrower did not reduce the number of employees or the average paid hours of employees<br>between January 1, 2020 and the end of the Covered Period. (Ignore reductions that arose from an<br>instilling to rahite individuals who were employees on February 15, 2020 (If the Borrower was unable to<br>hite similarly qualified employees for unfilled positions on or before December 31, 2020. Also ignore<br>reductions in an employee's hours that the Borrower offered to restore and the employee refused. See<br>85 FR 33004, 33007 (June 1, 2020) for more details. |   |
|       |                                                                                                    |        | The Borrower did not reduce annual salary or hourly wages of any employee by more than 25 percent during the Covered Period or the Alternetive Payroll Covered Period (as defined below) compared to the period between January 1, 2020 and March 31, 2020 (for purposes of this statement, "employees" means only those employees that did not receiver, during any single period during 2019, wages or salary at an annualized rate of pay in an amount more than \$100,000);                                                                                                    |   |
|       |                                                                                                    |        | The Borrower was unable to operate during the Covered Period at the same level of business activity<br>as before Fobruary 15, 2020, due to compliance with requirements established or guidance issued<br>between March 1, 2020 and December 31, 2020 by the Secretary of Health and Human Services, the<br>Director of the Centers for Disease Control and Prevention, or the Occupational Safety and Health<br>Administration, related to the maintenance of standards of sanitation, social distancing, or any other<br>work or customer safety requirement related to COVID-19.      |   |
|       |                                                                                                    |        | SAVE AND CLOSE CANCEL                                                                                                    |   |

4. If eligible and want to use the 3508EZ application, click the button beside "Use EZ Form:"

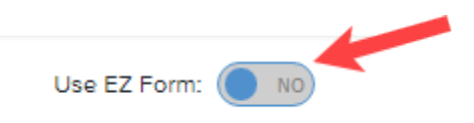

After clicking button will change from "NO" to "YES"

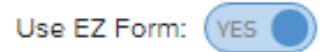

- 5. Review the Business Information Tab
  - a. Verify the information in the gray-ed out fields. If anything needs to be corrected, contact your lender to update.
  - b. Select "Yes" or "No" if you would like to provide demographic information about your principals (this is voluntary)
    - i. If "Yes" is selected, a new section will open that will allow you to identify for each principal.

|     | * Last Name: 🕐       | And South States | * First Name: 🕐              |
|-----|----------------------|------------------|------------------------------|
|     | * Address: 💿         |                  | * Business TIN (EIN, SSN): 🕲 |
| E S | - State: ③ AL        |                  | - City: 🕤                    |
|     | • Phone: ③           |                  | • Zip Code: 🗊                |
|     |                      |                  | • Email Address: 🕥           |
|     | Contact Last Name: 💿 |                  | Contact First Name: ()       |

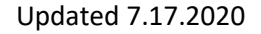

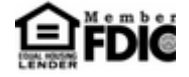

- 6. Employment Information:
  - a. Business with employees: Enter the number of employees at time of application and the number of employees at time of Forgiveness Application. Then answer the owner compensation question.
  - b. Self-employed individual, an independent contractor, or a sole proprietor who had no employees when you applied for the PPP loan and did not include any employee salaries in calculating average monthly payroll, enter "0" in the two fields under Employment Information. Then answer

|                                                                                                    | EMPLOYMENT INFORMATION                                         |  |
|----------------------------------------------------------------------------------------------------|----------------------------------------------------------------|--|
| Number of Employees at Time of<br>Loan Application: ()      Did you compensate any owners during the covered per<br>O Yes O No | • Number of Employees at Time of<br>Forgiveness Application: ⑦ |  |

- 7. Payroll Information:
  - a. Select the which covered period you would like to use (either 8 weeks or 24 weeks)
  - b. Select the frequency with which payroll is paid to employees

| PAYROLL INFORMATION                                                                                                    |                                                                        |  |  |
|----------------------------------------------------------------------------------------------------|------------------------------------------------------------------------|--|--|
| <ul> <li>* Which duration would you like to use for your Covered Period?: <ul> <li>⑦</li> <li>8 weeks</li> <li>○</li> <li>24 weeks</li> </ul></li></ul> |                                                                        |  |  |
| Covered Period, an eight-week (56-day) period starting on the PPP Loan Disbursement Date: 🕥                                                             | 05/11/2020 to 07/05/2020                                               |  |  |
| * The frequency with which payroll is paid to employees is: $rac{1}{2}$                                                                                | ň                                                                      |  |  |
| SAVE                                                                                                    | SAVE Weekly<br>Biweekly (every other week)<br>Twice a month<br>Monthly |  |  |
| LOAN INFORMATION Other (more often than every 2 weeks) Other (less often than every 2 weeks)                                                            |                                                                        |  |  |

- 8. Complete the Loan Information Section
  - a. Enter relevant EIDL loan information
  - b. Check box if Borrower (together with affiliates, if applicable) received PPP loans in excess of 2 million.

|                                           | LOAN INFORMATION         |                                          |                                               |            |  |
|-------------------------------------------|--------------------------|------------------------------------------|-----------------------------------------------|------------|--|
| BUSINESS INFORMATION                      | * SBA PPP Loan Number: 🕐 | •••••                                    | * Lender PPP Loan Number: 🕐                   | •••••      |  |
| LOAN INFORMATION<br>SCHEDULE A            | * PPP Loan Amount: 🕐     | \$                                       | * PPP Loan Disbursement Date: 💿               | 04/16/2020 |  |
| OWNER COMPENSATION<br>FTE REDUCTIONS      | EIDL Advance Amount: 💿   | \$                                       | EIDL Application Number: 🔊                    |            |  |
| NONPAYROLL COSTS<br>CALCULATE FORGIVENESS | Check if Borrower (tog   | ether with affiliates, if applicable) re | ceived PPP loans in excess of \$2 million: () | 0          |  |
| SUBMIT                                    |                          |                                          | SAVE                                          |            |  |
|                                           |                          |                                          |                                               |            |  |

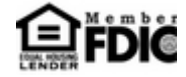

- 9. If you have employees and NOT using the EZ Forgiveness Application, complete Schedule A
  - a. Download the Excel Worksheet
  - b. Fill out and Upload Excel Worksheet using the instructions provided on worksheet
  - c. Upload Documents

S C F N

- i. Click the upload documents button
- ii. Check the boxes beside the related field you would like to relate each document to.
- iii. Drag and drop file or click to upload
- iv. Click upload at the bottom of the page
- v. Repeat this process for each document

|                                                        | SCHEI                                                                                                    | DULE A                          |                       |  |  |  |  |
|--------------------------------------------------------|----------------------------------------------------------------------------------------------------|---------------------------------|-----------------------|--|--|--|--|
| USINESS INFORMATION                                    | The Schedule A requires that you enter FTE and payroll data from your Covered Period or Alternative Payroll Covered Period (depending on your selection<br>above). If you need help calculating these values, you may download the Excel worksheet below to get started. If you have already calculated these values,<br>you may skip the worksheet and fill out the Schedule A. Make sure you upload the documents used for your calculations so your lender can easily verify<br>them. |                                 |                       |  |  |  |  |
| OAN INFORMATION                                        | Suggested Documents ①                                                                                                    |                                 |                       |  |  |  |  |
| WNER COMPENSATION<br>TE REDUCTIONS<br>IONPAYROLL COSTS | DOWNLOAD BLANK WORKSHEET                                                                                                    | UPLOAD COMPLETED WORKSH         | HEET                  |  |  |  |  |
| ALCULATE FORGIVENESS                                   | PPP SCHEDULE A WORKSHEET, TABLE 1 TOTALS                                                                                                    |                                 |                       |  |  |  |  |
| ODMIT                                                  | Line 1. Enter Cash Compensation (Box 1) from PPP Schedule A Worksheet, Table 1: $\bigcirc$                                                                                                    | \$                              | No documents uploaded |  |  |  |  |
|                                                        | Line 2. Enter Average FTE (Box 2) from PPP Schedule A Worksheet, Table 1: ()                                                                                                    |                                 | No documents uploaded |  |  |  |  |
|                                                        | Line 3. Enter Salary/Hourly Wage Reduction (Box 3) from PPP Schedule A Worksheet, Table 1: $\textcircled{0}$                                                                                                    | \$                              | No documents uploaded |  |  |  |  |
|                                                        | PPP SCHEDULE A WORKSHEET, TABLE 2 TOTALS                                                                                                    |                                 |                       |  |  |  |  |
|                                                        | Line 4. Enter Cash Compensation (Box 4) from PPP Schedule A Worksheet, Table 2: $\textcircled{0}$                                                                                                    | \$                              | No documents uploaded |  |  |  |  |
|                                                        | Line 5. Enter Average FTE (Box 5) from PPP Schedule A Worksheet, Table 2: $\textcircled{0}$                                                                                                    |                                 | No documents uploaded |  |  |  |  |
|                                                        | NON-CASH COMPENSATION PAYROLL COSTS DURING THE COVERED PI                                                                                                    | ERIOD OR THE ALTERNATIVE PAYROL | L COVERED PERIOD      |  |  |  |  |
|                                                        | Line 6. Total amount paid by Borrower for employer contributions for employee health insurance: ()                                                                                                    | \$                              | No documents uploaded |  |  |  |  |
|                                                        | Line 7. Total amount paid by Borrower for employer contributions to employee retirement plans: ()                                                                                                    | \$                              | No documents uploaded |  |  |  |  |
|                                                        | Line 8. Total amount haid by Borrower for employer state and local taxes                                                                                                    | •                               | No documents uploaded |  |  |  |  |

10. If using the **EZ Forgiveness Application**, complete the Employee Compensation Section

| EMPLOYEE COMPENSATION                                                                                                    |    |                       |  |  |  |  |  |
|----------------------------------------------------------------------------------------------------|----|-----------------------|--|--|--|--|--|
| Use this section to enter compensation costs for your employees that were incurred or paid during the Covered Period or Alternative Payroll Covered<br>Period (depending on your selection above). |    |                       |  |  |  |  |  |
| Suggested Documents ⑦                                                                                                    |    |                       |  |  |  |  |  |
| Line 1. Total amount paid by Borrower for employee cash compensation: 🕥                                                                                                    | S  | No documents uploaded |  |  |  |  |  |
| Line 2. Total amount paid by Borrower for employer contributions for employee health insurance: $$                                                                                                 | \$ | No documents uploaded |  |  |  |  |  |
| Line 3. Total amount paid by Borrower for employer contributions to employee retirement plans: $$                                                                                                  | \$ | No documents uploaded |  |  |  |  |  |
| Line 4. Total amount paid by Borrower for employer state and local taxes assessed on employee compensation: $\textcircled{0}$                                                                      | \$ | No documents uploaded |  |  |  |  |  |
| SAVE UPLOAD DOCUMENTS                                                                                                    |    |                       |  |  |  |  |  |

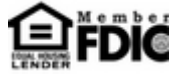

## 11. Complete Owner Compensation Section (If Applicable)

- a. Enter 2019 Compensation and Amount Paid\*
- b. Click the Upload Documents button to upload supporting owner compensation documentation

| OWNER COMPENSATION                                                                                                    |              |                       |               |                         |  |
|----------------------------------------------------------------------------------------------------|--------------|-----------------------|---------------|-------------------------|--|
| Enter any amounts paid to owners (owner-employees, a self-employed individual, or general partners). In order to calculate the maximum amount you can pay to each owner, first enter the amount of compensation they received in 2019. |              |                       |               |                         |  |
|                                                                                                    |              | Suggested Documents ⑦ |               |                         |  |
|                                                                                                    | Owner Name 💿 | 2019 Compensation ⑦   | Amount Paid 💿 | Supporting<br>Documents |  |
| ×                                                                                                    | Owner, Test  | \$                    |               | No Document<br>Uploaded |  |
| + Add an                                                                                                    | Owner        |                       |               |                         |  |
|                                                                                                    |              | Total Amount Paid: \$ | 0.00          |                         |  |
|                                                                                                    |              | SAVE UPLOAD DOCUMEN   | ITS           |                         |  |

\*If you receive an error message similar to the below, first change the covered period under payroll information from 8 weeks to 24 weeks and re-enter your information.

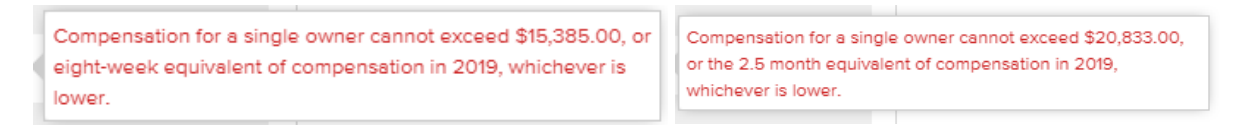

If this does not resolve the error, you have entered more compensation than allowed under the PPP forgiveness guidelines.

8 Week Period Calculation: Maximum Amount Paid is calculated by (1) 2019 Compensation DIVIDED by 52 (2) Then multiply by 8.

E.g. 2019 Compensation = \$48,000

\$48,000/52 = \$923.08 | \$923.08 X 8 = \$7,384.64 which is the maximum you can enter in the Amount Paid section.

24 Week Period Calculation: Maximum Amount Paid is calculated by taking 2019 Compensation and multiplying by .20833 (2.5 months/12months)

E.g. 2019 Compensation = \$48,000

\$48,000 X .20833 = \$9,999.84 which is the maximum you can enter in the Amount Paid section.

You will need nonpayroll costs to make up the difference in loan amount and forgiveness amount. After calculating the maximum Amount Paid, view the calculated forgiveness amount by scrolling down to the Calculate Forgiveness section are review Line 11. Eligible Nonpayroll Costs are explained under the NONPAYROLL Costs section.

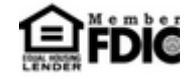

# 12. Complete the FTE Reductions Section (if applicable – NOT on EZ Forgiveness Application)

- a. Review information uploaded from the Schedule A worksheet
- b. Upload relevant documents

|                                        | FTE REDUCTIONS                                                                                                    |                             |                       |  |  |  |  |
|----------------------------------------|----------------------------------------------------------------------------------------------------|-----------------------------|-----------------------|--|--|--|--|
| BUSINESS INFORMATION                   | Select your reference period and enter the average FTE during that period. To maximize your potential forgivable amount, you should choose the reference period with the lowest average FTE. If you did experience a reduction in FTEs, here you can determine if you have met the Safe Harbor requirement, which would exempt you from a reduction in your loan forgiveness based on that FTE reduction. |                             |                       |  |  |  |  |
| LOAN INFORMATION                       | Suggested Documents ⑦                                                                                                    |                             |                       |  |  |  |  |
| SCHEDULE A                             | FTE REFERENCE PERIOD                                                                                                    |                             |                       |  |  |  |  |
| FTE REDUCTIONS                         | For purposes of calculating line 11 of PPP Schedule A, the reference period is, at the Borrower's election: $\textcircled{0}$                                                                                                    | ~                           | No documents uploaded |  |  |  |  |
| NONPAYROLL COSTS CALCULATE FORGIVENESS | Average FTE During the Chosen Reference Period: 💿                                                                                                    |                             | No documents uploaded |  |  |  |  |
| SUBMIT                                 | FTE REDUCTION SAFE HARBOR 2                                                                                                    |                             |                       |  |  |  |  |
|                                        | Step 1. The borrower's total average FTE between February 15, 2020 and April 26, 2020: ①                                                                                                    |                             | No documents uploaded |  |  |  |  |
|                                        | Step 2. The borrower's total FTE in the borrower's pay period inclusive of February 15, 2020: $\textcircled{0}$                                                                                                    |                             | No documents uploaded |  |  |  |  |
|                                        | Step 3. If step 2 is greater than step 1, proceed to step 4. Otherwise, FTE Reduction Safe Harbor 2 is not applicable. $\textcircled{0}$                                                                                                    | Safe Harbor 2 Not Satisfied |                       |  |  |  |  |
|                                        | Step 4. The borrower's total FTE as the earlier of December 31, 2020 and the date this application is submitted: $\textcircled{0}$                                                                                                    |                             | No documents uploaded |  |  |  |  |
|                                        | Step 5. If the entry for step 4 is greater than or equal to step 2, Line 13 on the Schedule A will equal 1.0 and the FTE Reduction Safe Harbor 2 has been satisfied. $\textcircled{0}$                                                                                                    | Safe Harbor 2 Not Satisfied |                       |  |  |  |  |
|                                        | SAVE                                                                                                    | DAD DOCUMENTS               |                       |  |  |  |  |

## 13. Complete Non-payroll costs section

- a. Enter any relevant non-payroll line items in the table
- b. Upload any relevant documents by clicking the upload documents button

|                                                                                                    |                                                                                                    |            | NONPAYROLL COSTS |               |                         |
|----------------------------------------------------------------------------------------------------|----------------------------------------------------------------------------------------------------|------------|------------------|---------------|-------------------------|
| BUSINESS INFORMATION<br>LOAN INFORMATION<br>SCHEDULE A<br>OWNER COMPENSATION<br>FTE REDUCTIONS<br>NONPAYROLL COSTS<br>CALCULATE FORGIVENESS<br>SUBMIT | An eligible nonpayroll cost must be paid during the Covered Period or incurred during the Covered Period and paid on or before the next regular billing date, even if the billing date is after the Covered Period. Eligible nonpayroll costs cannot exceed 40% of the total forgiveness amount. Count nonpayroll costs that were both paid and incurred only once. Nonpayroll costs eligible for forgiveness consist of: (a) covered mortgage obligations: payments of mortgage interest (not including any prepayment or payment of principal) on any business mortgage obligation on real or personal property incurred before February 15, 2020 ("business mortgage interest payments"); (b) covered rent obligations: business rent or lease payments pursuant to lease agreements for real or personal property in force before February 15, 2020 ("business rent or lease payments"); and (c) covered utility payments: business payments for a service for the distribution of electricity, gas, water, telephone, transportation, or internet access for which service began before February 15, 2020 ("business utility payments"). |            |                  |               |                         |
|                                                                                                    | Date ⑦                                                                                                    | Category 💿 | Amount (?)       | Description ③ | Supporting<br>Documents |
|                                                                                                    | × 🔳                                                                                                    | ~          | \$               |               | No Document<br>Uploaded |
|                                                                                                    | + Add another expense                                                                                                    |            |                  |               |                         |
|                                                                                                    |                                                                                                    | SAVE       | UPLOAD DOCUMENT  | TS            |                         |

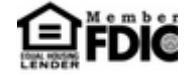

#### 14. Review Calculate Forgiveness Section

|                              | CALCULATE FORGIVENESS                                                                                       |                             |        |  |  |  |
|------------------------------|----------------------------------------------------------------------------------------------------|-----------------------------|--------|--|--|--|
|                              | This calculator provides you an estimate of the forgiveness amount you may be eligible for, based on the da | ata you have provided above |        |  |  |  |
| BUSINESS INFORMATION         | PAYROLL AND NONPAYROLL COSTS                                                                                |                             |        |  |  |  |
| LOAN INFORMATION             | Line 1. Payroll Costs (Schedule A, Line 10): (?)                                                            | \$                          | 0.00   |  |  |  |
| SCHEDULE A                   | Line 2. Business Mortgage Interest Payments: 🕥                                                              | \$                          | 0.00   |  |  |  |
| OWNER COMPENSATION           | Line 3. Business Rent or Lease Payments: ⑦                                                                  | \$                          | 0.00   |  |  |  |
| NONPAYROLL COSTS             | Line 4. Business Utility Payments: ()                                                                       | \$                          | 0.00   |  |  |  |
| CALCULATE FORGIVENESS SUBMIT | ADJUSTMENTS FOR FULL-TIME EQUIVALENCY (FTE) AND SALARY/HOURLY WAGE REDUCTIONS                               |                             |        |  |  |  |
|                              | Line 5. Total Salary/Hourly Wage Reduction (Schedule A, line 3): ⑦                                          | \$                          |        |  |  |  |
|                              | Line 6. Sum of lines 1, 2, 3, and 4, minus line 5: 🕐                                                        | \$                          | 0.00   |  |  |  |
|                              | Line 7. FTE Reduction Quotient (Schedule A, line 13): ①                                                     |                             | 1.0000 |  |  |  |
|                              | POTENTIAL FORGIVENESS AMOUNTS                                                                               |                             |        |  |  |  |
|                              | Line 8. Modified Total (Line 6 multiplied by Line 7): ③                                                     | \$                          | 0.00   |  |  |  |
|                              | Line 9. PPP Loan Amount:                                                                                    | \$                          |        |  |  |  |
|                              | Line 10. Payroll Cost 60% Requirement (divide line 1 by 0.60): 💿                                            | \$                          | 0.00   |  |  |  |
|                              | FORGIVENESS AMOUNT                                                                                          |                             |        |  |  |  |
|                              | Line 11. Forgiveness Amount (smallest of lines 8,9,10): 💿                                                   | \$                          | 0.00   |  |  |  |

#### 15. Submit

- a. Select Authorized representative of the Borrower
- b. Select from individuals related to the application on the related people tab
- c. Use the create new person tab to add an authorized signer that is not already related to the relationship through an application
- d. Verify or enter the email of the authorized signer in the email box
- e. After information is verified, hit the "Submit"
- f. If prompted, review and complete any of the missing required fields

| SUBMIT                                                                                                    |
|----------------------------------------------------------------------------------------------------|
| Before selecting an authorized representative and submitting your request, confirm you have completed all required fields and have uploaded documents to support the data provided. |
| Authorized Representative of Borrower:    SELECT A PERSON                                                                                                    |
| SUBMIT                                                                                                    |

16. Esign 3508 or 3508EZ through received signature request email. This email will come from echosign@echosign.com

From: echosign@echosign.com,

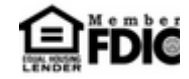